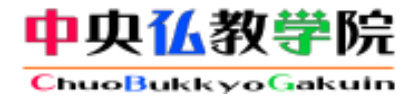

### お申込のてびき

更新日:2020/10/19 (Ver.1.2)

※本システムは、株式会社ネットラーニングのeラーニングシステムにより運用されております。

※本資料で使用しております画面の企業名・氏名・住所・電話番号等は、すべて架空のデータです。

※画面はイメージであり、実際の画面とは若干異なる場合があります。

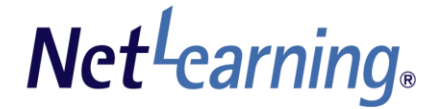

http://www.netlearning.co.jp

### はじめに

Net<sup>L</sup>earning

「中央仏教学院入門課程eラーニング」は、浄土真宗本願寺派中央仏教学院が提供する通信教育講座で、仏教と浄土真宗の基礎をパソコンやスマートフォンで学ぶ学習システムです。

#### ■コース画面イメージ

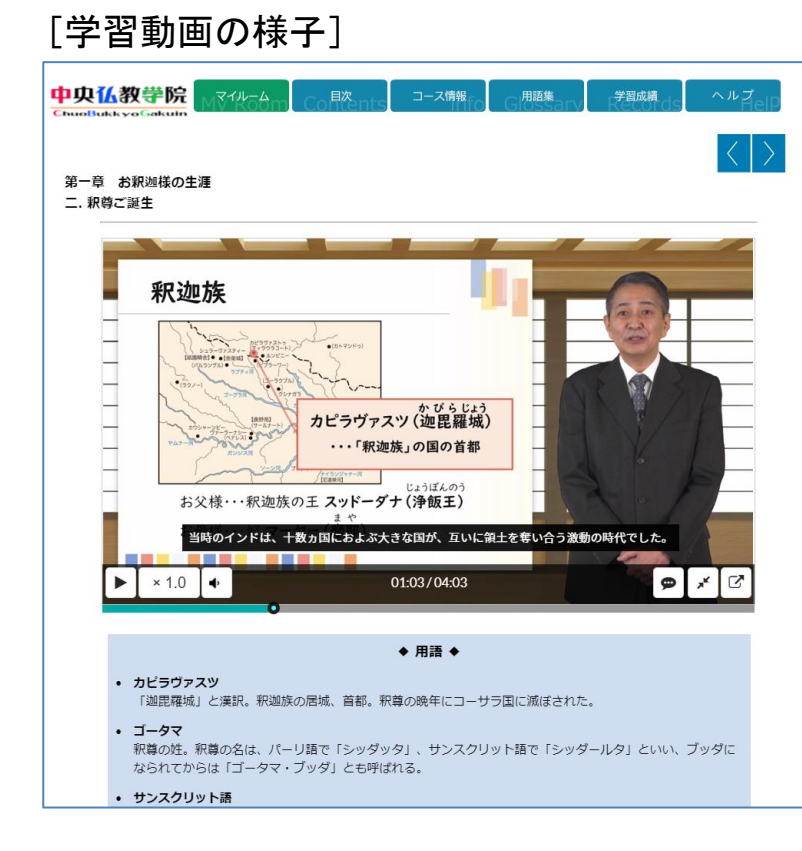

#### [イントロダクションの中仏ちゃん]

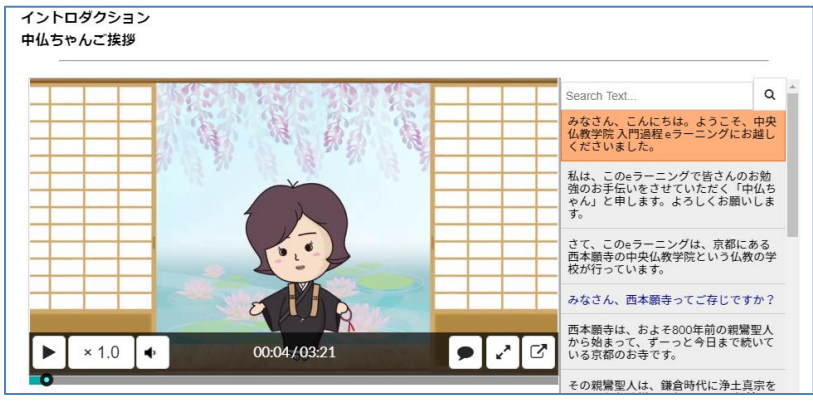

### [セルフチェック]

 Q1
 次に示す文章中の())に入る語句を解答欄に記述してください。

 「(三宝)とは、法宝・僧宝とあとーつは())をいいます。」

 Q2
 次に示す文章中の())に入る語句を解答欄に記述してください。

 「(三法印)とは、諸行無常印・諸法無我印とあと一つは())をいいます。」

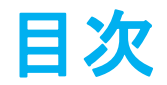

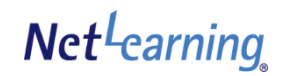

### 【申込の手順】

| ユーザIDを発行する・・・・・                              | P. 4  |
|----------------------------------------------|-------|
| ログイン(利用規約に同意する)・・・・・・                        | P. 8  |
| コースを申し込む・・・・・・・・・・・・・・・・・・・・・・・・・・・・・・・・・・・・ | P. 9  |
| お支払手続き・・・・・                                  | P. 12 |
| コースを受講する・・・・・                                | P. 14 |
| パスワードを忘れた場合・・・・・                             | P. 15 |

「中央仏教学院 入門過程eラーニング」のwebサイト

https://nlp.netlearning.co.jp/bsp/chubutsu/

にアクセスし、[会員登録]をクリックすると、新規会員登録画面が表示されます。

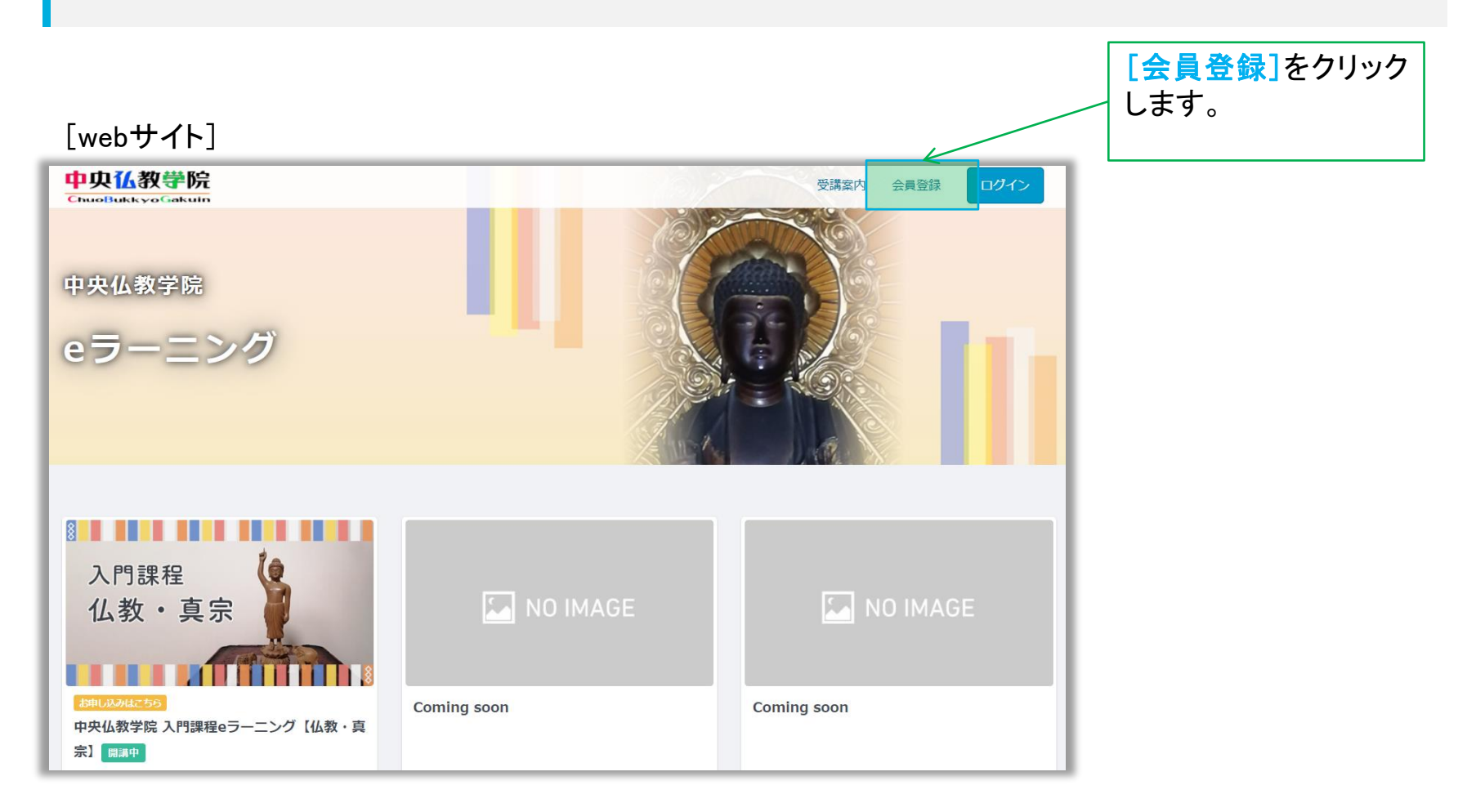

必要な項目を入力します。

[確認]をクリックすると登録確認画面が表示されます。 ([クリア]をクリックすると全項目が空欄に戻ります)

[新規登録画面]

| Net <sup>L</sup> earning                                                                                                    |   |                   |
|----------------------------------------------------------------------------------------------------|---|-------------------|
| 新規登録                                                                                                    |   |                   |
| ご登録済みの方はマイルームログイン」で下さい。                                                                                                    |   | すでにIDをお持ちの受講者は、   |
| ご利用の際に必要なユーザロとバスワードを知らいたします。<br>利用するために必要なユーザロ・バスワードは、以下の各項目の清頼を登録いただくことで取得できます。<br>*の項目は違う力です。                                   |   | らからログイン画面を表示する    |
| お知らせ<br>こちちからネットラーニングブライバシーボリシーと中央仏教学院プライバシーボリシーをご確認ください。<br>なお、本eラーニングは義務教育を成了した方のみお申し込みいただけます。未成年の方のお申込みは保護者の両量が<br>あるそのといたします。 |   | ができます。            |
| 氏名*                                                                                                    |   |                   |
|                                                                                                    |   |                   |
| 金角で姓と名の間にスペースを入れてくたさい                                                                                                    |   |                   |
| 株石ノリルノ・                                                                                                    |   |                   |
| 金角カタカナで性と名の間にスペースを入れてください                                                                                                    |   |                   |
| 信仰する宗教があればお書きください。                                                                                                    |   |                   |
|                                                                                                    |   |                   |
| 今まで仏教を学んだことがありますか?                                                                                                    |   |                   |
|                                                                                                    |   |                   |
| 「はい」「いいえ」で入力してください                                                                                                    |   |                   |
| 電子スールアドレス*                                                                                                    |   |                   |
| (半角)                                                                                                    |   |                   |
| 電子メールアドレス(確認用)*                                                                                                    |   |                   |
|                                                                                                    |   |                   |
| (念のため再度ご入力ください)                                                                                                    |   |                   |
| 生年月日*                                                                                                    |   |                   |
|                                                                                                    |   |                   |
| <sup>-</sup> در المراقعة                                                                                                    |   |                   |
| (-は抜いて半角数字で入力してください)                                                                                                    |   |                   |
| <b>郵便器号*</b>                                                                                                    |   |                   |
|                                                                                                    |   |                   |
| (-は抜いて半角数字で入力してください)                                                                                                    |   | ■心西車佰たご記入いただキ     |
| 都道府県*                                                                                                    |   | ■必女争項でこ記八いににで、    |
| 北海道<br>新潟会員を選択してください。                                                                                                    |   |                   |
| ■2010年 2010 C C C C C C C C C C C C C C C C C C                                                                                   |   | 催認 をクリックす ると、 登録・ |
|                                                                                                    |   |                   |
| ▲角で市区町村を入力してください 【例】新宿区西新宿7−2−4                                                                                                   |   | 面面が表示されます         |
| 建物                                                                                                    |   |                   |
|                                                                                                    |   |                   |
| 建物を入力してください                                                                                                    | 1 |                   |
| プライバシーポリシー*                                                                                                    |   |                   |
|                                                                                                    |   |                   |
| 同志する場合はチェッンをレルしてださい                                                                                                    |   |                   |
|                                                                                                    |   |                   |
|                                                                                                    |   |                   |
| Copyright (C) 2010-2020 NetLearning, Inc. All rights reserved.                                                                    |   |                   |
| -oppingine (of above above includent migg) and on regime react room                                                               |   |                   |

### 情報を確認し、<mark>[発行]</mark>をクリックすると受講用のIDが発行されます。 (<mark>[戻る]</mark>をクリックすると前のページに戻ります)

#### [登録確認画面]

| Net <sup>L</sup> earning                                                                                                    |
|----------------------------------------------------------------------------------------------------|
| 新規登録                                                                                                    |
| ご登録済みの方はマイルームログインよりログインして下さい。                                                                                                    |
| ご利用の際に必要なユーザIDとバスワードを発行いたします。<br>利用するために必要なユーザID・バスワードは、以下の各項目の情報を登録いただくことで取得できます。<br>*の <b>項目は必須入力です。</b>                        |
| お知らせ<br>こちらからネットラーニングブライバシーボリシーと中央仏教学院プライバシーボリシーをご確認ください。<br>なお、本∈ラーニングは義務教育を終了した方のみお申し込みいただけます。未成年の方のお申込みは保護者の同意が<br>あるものといたします。 |
| 氏名*                                                                                                    |
|                                                                                                    |
| 全角で圧と名の間に人ペースを入れてくたさい                                                                                                    |
| は名フリルア*<br>ヤマダ タロウ                                                                                                    |
| 全角カタカナで件と名の間にスペースを入れてください                                                                                                    |
| 信仰する宗教があればお書きください。                                                                                                    |
|                                                                                                    |
|                                                                                                    |
| ラまで仏教を子んたことがありますか?<br>レバンラ                                                                                                    |
|                                                                                                    |
| モデメールアドレス*                                                                                                    |
| sample@netlearning.co.jp                                                                                                    |
| (半角)                                                                                                    |
| 電子メールアドレス(確認用)*                                                                                                    |
| sample@netlearning.co.jp                                                                                                    |
| (念のため再度ご入力ください)                                                                                                    |
| 生年月日*<br>2020 年 8 月 28 日 (西暦で半角数字で入力してください)                                                                                       |
| 電話番号*                                                                                                    |
| 0901111111                                                                                                    |
| (-は扱いし半四剑子で入力してくたさい)                                                                                                    |
| 野使母与↑<br>1234567                                                                                                    |
| (-け抜いて半色数字で入力してください)                                                                                                    |
| 都道府區*                                                                                                    |
| 東京都                                                                                                    |
| 柳道府県を選択してください                                                                                                    |
| 市区町村番地*                                                                                                    |
| 新宿区西新宿7-2-4                                                                                                    |
| 全角で市区町村を入力してください 【例】新宿区西新宿7-2-4                                                                                                   |
| 建物                                                                                                    |
| 新伯喜祖ビル3階                                                                                                    |
| 端初を入りしてくたさい<br>マニマ パン、マリン、*                                                                                                    |
| フライハシーホリシー*                                                                                                    |
| 同意する場合はチェックをつけてください                                                                                                    |
| 発行 戻る                                                                                                    |
| Copyright (C) 2010-2020 NetLearning, Inc. All rights reserved.                                                                    |
|                                                                                                    |

■内容をご確認いただき、 [発行]をクリックすると、ユーザID発行画 面が表示されます。

■入力画面に戻って内容を修正するに は、[戻る]をクリックします。

ユーザID発行画面に、自動発行されたユーザIDとパスワードが表示されます。 [学習開始]、もしくは発行されたユーザIDとパスワードを入力して[ログイン]をクリックすると、マイルームが 表示されます。 ※ユーザID、パスワードは新規登録画面で入力したメールアドレスI宛にも自動配信されます。 1時間以上経ってもメールが届かない場合は、システムサポート会社「ネットラーニング ラーニングセンター」

(<u>support@netlearning.co.jp</u>)へお問い合わせください。

### [ユーザID発行画面]

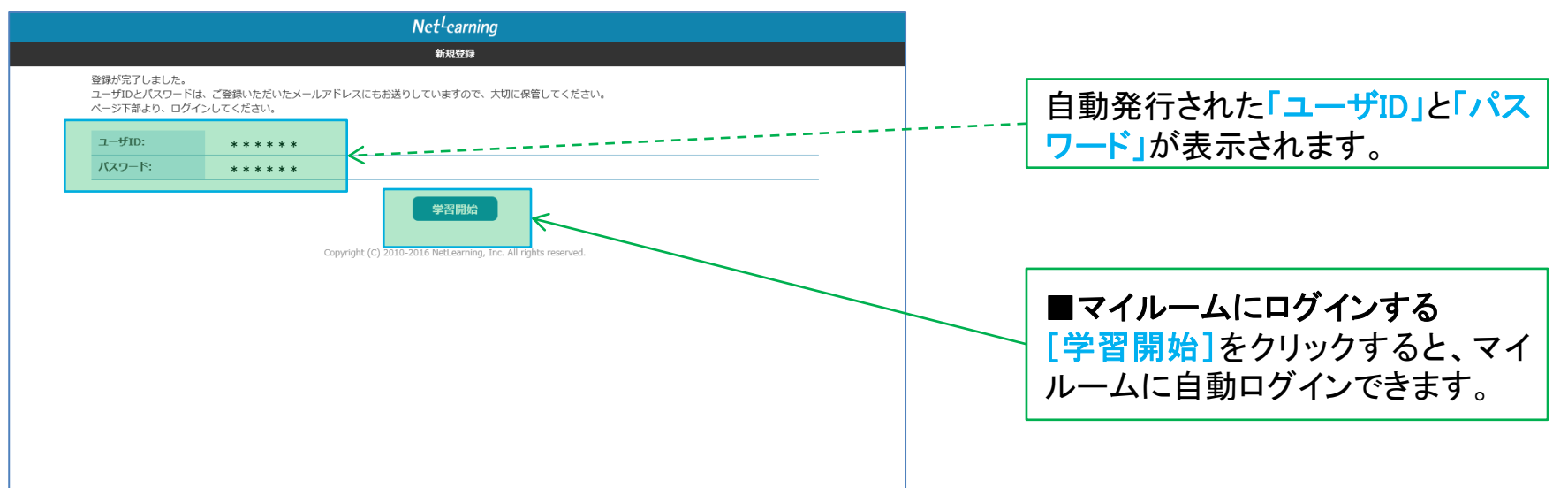

# ログイン(利用規約に同意する)

### 前のページで[学習開始]ボタンを押すと「マイルーム」(個人用学習画面)に移動します。なお、初回のログ イン時に利用規約が表示されますので、[同意する]ボタンをクリックください。

また、「中央仏教学院 入門過程eラーニング」のwebサイト https://nlp.netlearning.co.jp/bsp/chubutsu/ にアクセスし、[ログイン]をクリックしても、マイルームが表示され、コースのお申込や学習ができます。

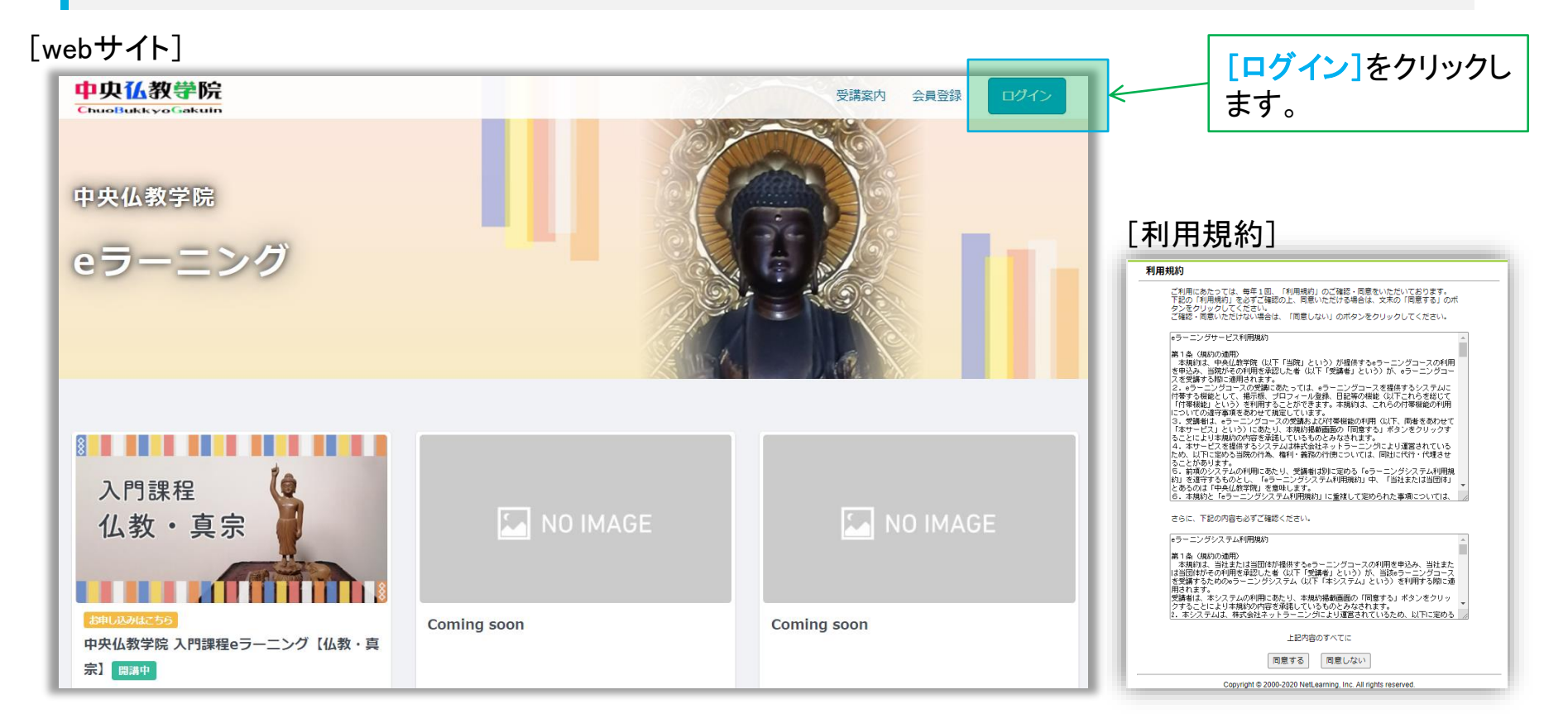

## コースを申し込む(1)

マイルームTOP画面の[コース申込]をクリック、または「申込」タブをクリックすると、コース申込画面が表示 されます。

#### [マイルームTOP画面]

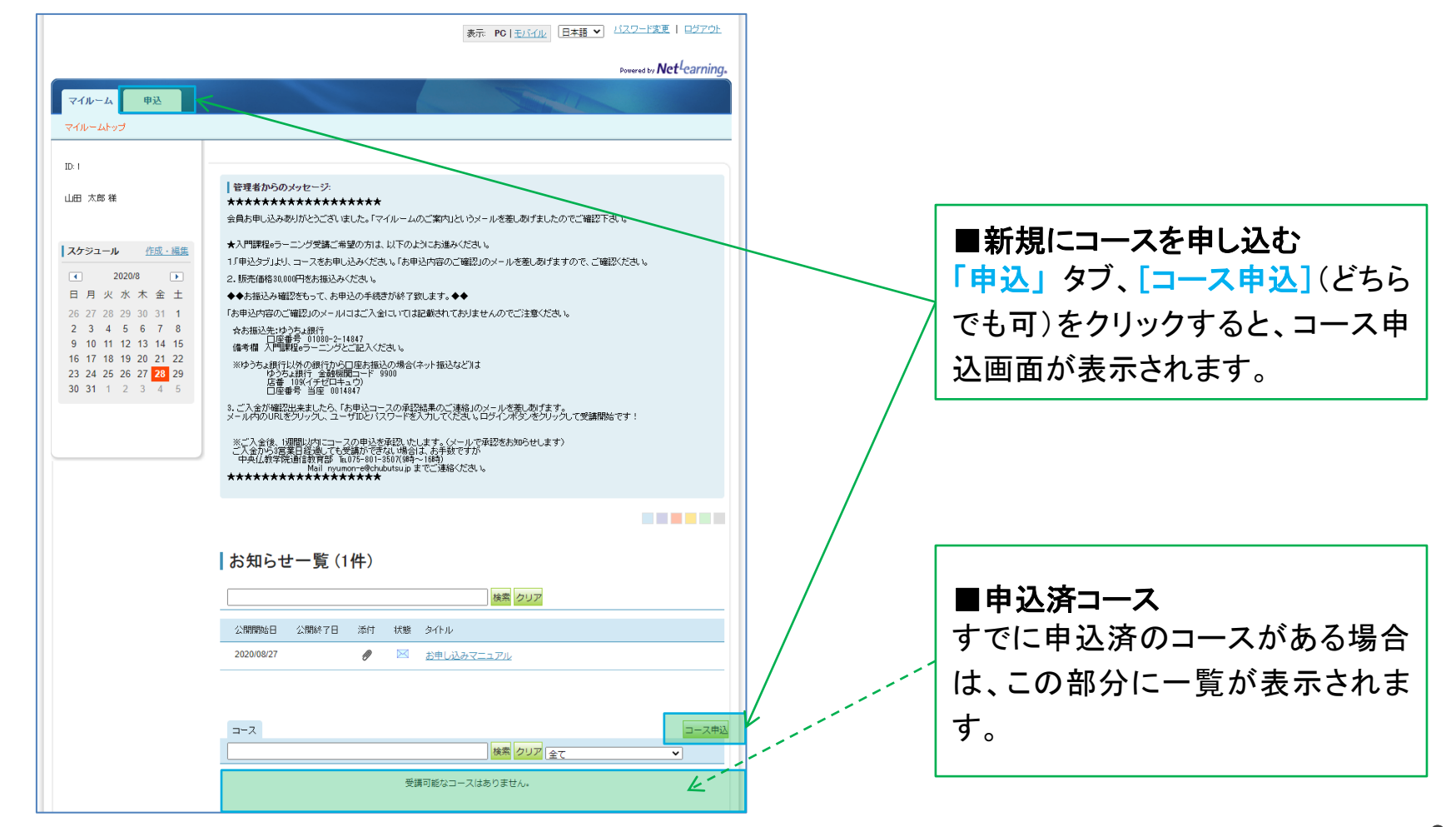

コースを申し込む(2)

コース申込画面で、受講を希望するコースの左側にある四角いチェックボックスをクリックしてチェックを入れ、 [確認]をクリックします。申込確認画面で内容を確認の上、[申込]をクリックします。

[コース申込画面]

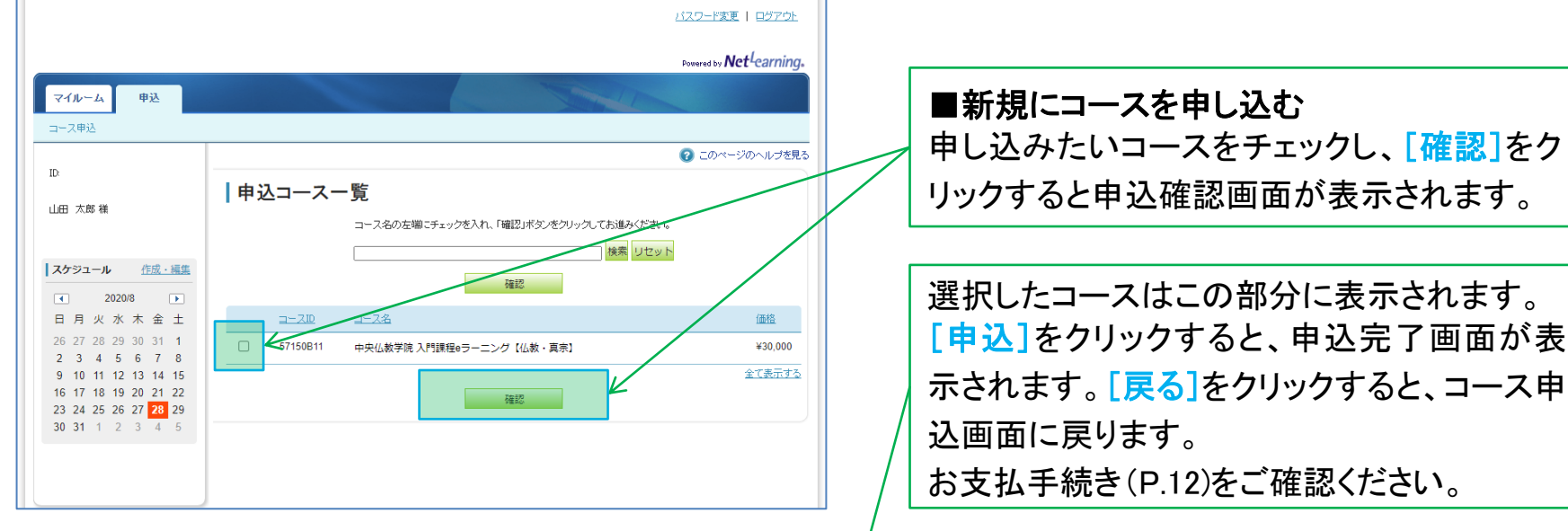

#### 「申込コース確認画面]

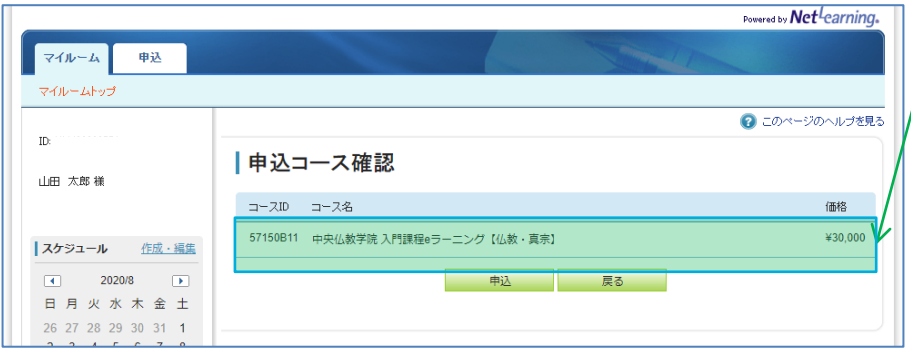

[申込完了画面] マイルーム 申込 マイルームトップ 2のページのヘルプを見る TD: NI M00090774 お申込を承りました。 お申込内容をメールにてお送りいたしました。 山田 太郎 様 研修ご担当者様から承認されましたら、メールにてご案内いたします。 コース一覧からコース学習ポタンをクリックして学習を開始してください。 スケジュール 作成・編集 TOPAR 9 10 11 12 13 14 15 16 17 18 10 20 21 22 23 24 25 26 27 28 29 30 31 1 2 3 4 5

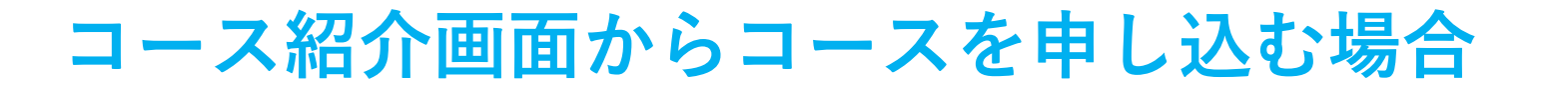

コース紹介画面からもコースをお申込いただけます。[会員の方はこちら]クリックしますと、ログイン画面が 表示されます。

ログインしますと、コース申込画面(P.10)が表示されます。

[webサイト]

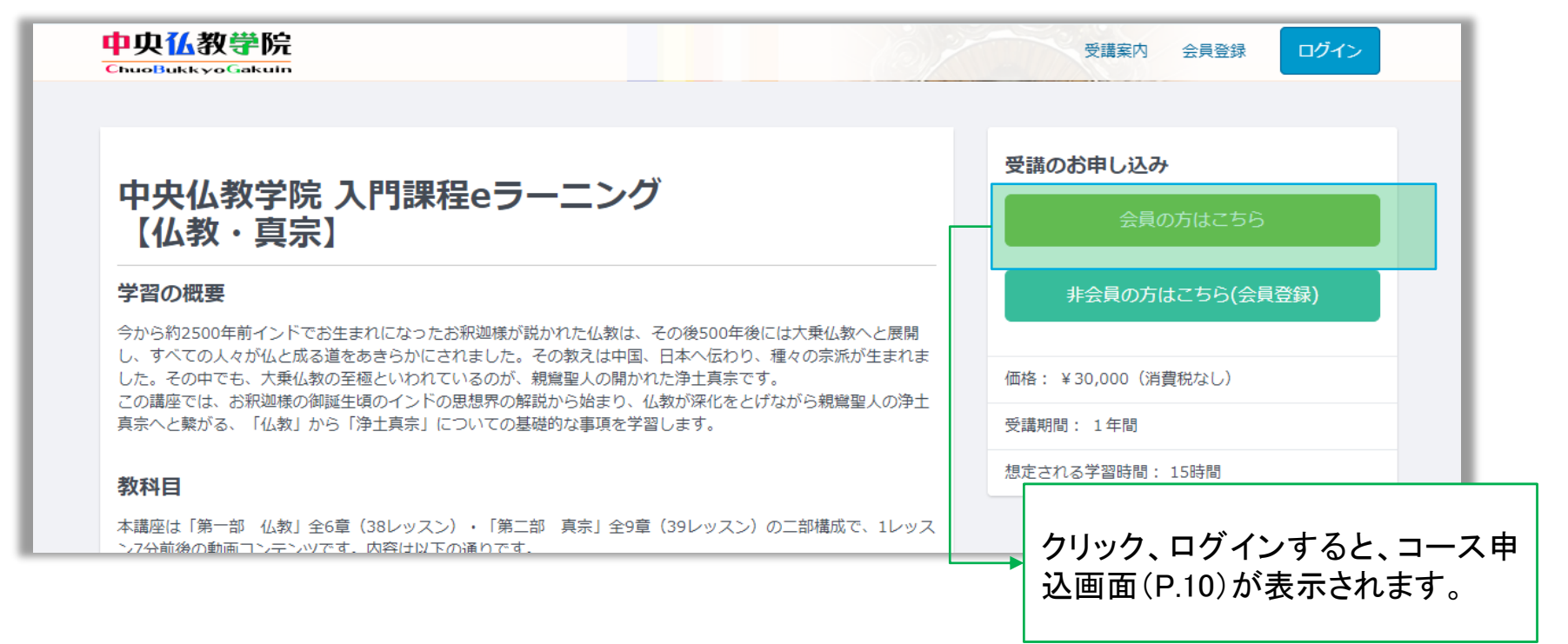

### お支払手続き

*Net<sup>L</sup>earning* 

コース申込後、マイルームトップの[管理者からのメッセージ]に掲載されている振込先へご入金ください。 備考欄には必ず【入門課程eラーニング】とご記入ください。 お振込が確認されるまで、「受講可能なコースはありません。」と表示されます。

#### マイルームトップ画面

| 表示: PC   <u>モバイル</u> 日本語 ✔ バスワード変更   ログアウト                                             |
|----------------------------------------------------------------------------------------|
| Powered by Net Learning.                                                               |
|                                                                                        |
|                                                                                        |
|                                                                                        |
| 管理者からのメッセージ:<br>★★★★★★★★★★★★★★★★★                                                      |
| 会員お申し込みありがとうございました。「マイルームのご案内」というメールを差しあげましたのでご確認下さい。                                  |
| ★入門課程₀ラーニング受講ご希望の方は、以下のようにお進みください。                                                     |
| 1) 甲込タブ」より、コースをお甲し込みください。「お甲込内容のご確認」のメールを差しあげますので、ご確認ください。<br>2. 販売価格30.000円をお振込みください。 |
| ◆◆お振込み確認をもって、お申込の手続きが終了致します。◆◆                                                         |
| 「お申込内容のご確認」のメールにはご入金にいては記載されておりませんのでご注意ください。                                           |
| ☆お振込先:ゆうちょ銀行<br>□座番号 01080-2-14847<br>(# ★ #B) 19888-1                                 |
| 1冊ち1冊 ハロほれほりアーンジンとし起入したでい。<br>※ゆうちょ銀行以外の銀行から口座お振込の場合(ネット振込など)は                         |
| ゆうちょ狼行 金融機関コード 9900                                                                    |
| 店番 100(イチセロキュワ)                                                                        |
| 店番 109(イチセロキュウ)<br>□座番号 当座 0014847                                                     |
|                                                                                        |

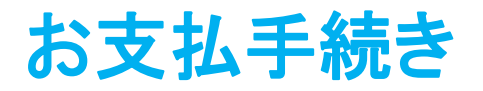

*Net<sup>L</sup>earning* 

※コースをお申込後、申込内容確認メールが自動返信されます。 また、お振込を確認後、中央仏教学院担当者様より承認されましたら、お申込コースの承認結果メールが 自動配信されます。 承認されるまでは受講を開始いただけませんのでご注意ください。

[承認結果メール]

[申込内容確認メール]

| 山田 太郎様                                                                                    | 山田 太郎様                                                                            |
|-------------------------------------------------------------------------------------------|-----------------------------------------------------------------------------------|
| このたびはeラーニングコースにお申込いただき、誠にありがとうございます。<br>今回のお申込内容は下記のとおりです。                                | 先般は e ラーニングコースにお申込いただき、誠にありがとうございました。<br>研修ご担当者様の承認結果をお知らせいたします。                  |
| ■中央仏教学院 入門課程 e ラーニング【仏教・真宗】                                                               | ■中央仏教学院 入門課程 e ラーニング【仏教・真宗】 <承認>                                                  |
| 研修ご担当者様から承認されましたら、メールにてご案内いたします。                                                          | っ                                                                                 |
| 承認後、マイルームのコース一覧からコース学習ボタンをクリックして<br>学習を開始してください。                                          | コース名の名前に <呂承認> と記載されている場合は、<br>お手数ですが研修ご担当者様へお問合せください。                            |
| ご不明な点がございましたら、E メールにて下記までお問い合わせください。<br>ラーニングセンター <u>mailto:support@netlearning.co.jp</u> | コース名の右側に <承認> と記載されている場合は、<br>下記の手順でご受講を開始してください。<br>受講期間は、マイルームのコース一覧でご確認いただけます。 |

Х

順次、受業料のお振込について確認しますのでお待ち下さい。お振込み後 5営業日程度が経過しても承認されない場合は、中央仏教学院までお問い合わせください。 メール nyumon-e@chubutsu.jp

TEL 075-801-3507

## コースを受講する

お振込を確認しコース申込の承認が完了した時点で、マイルームのTOP画面のコースー覧に、申し込まれたコースが表示されます。

受講するコースの[コース学習]をクリックして、コースの受講を開始してください。

|                                                                                                    | powered by <b>Net</b> <sup>1</sup> earning.                                                                                                    |                                     |
|----------------------------------------------------------------------------------------------------|----------------------------------------------------------------------------------------------------|-------------------------------------|
| マイルーム 申込                                                                                                    |                                                                                                    |                                     |
| ID:                                                                                                    |                                                                                                    |                                     |
| 山田 太郎 様                                                                                                    | <ul> <li>管理者からのメッセージ:</li> <li>★★★★★★★★★★★★★★★★★★★★★★★★★★★★★★★★★★★★</li></ul>                                                                                                    |                                     |
| スケジュール         作成・編集           ・         2020/8         ・           日月火水木金土         26         27         28         29         30         31           26         27         28         29         30         31         1         2         3         4         5         6         7         8         9         10         11         12         13         14         15         16         17         18         19         20         21         22         23         24         25         26         27         28         29         30         31         1         2         3         4         5           30         31         1         2         3         4         5         5 | <ul> <li>★入門職税26ラーニング受講ご希望の方は、以下のようにお違みだださい。         <ol> <li>(1)「特込タブル以「中央以貨学院、入門職税6ラーニング(仏教・実売)」をチェックしお申し込みださい。「お申込内容のご確認Jのメールを変しめげますので、ご確認がたい。</li> <li>2)「販売価格3000円をお振込みださい。</li> <li>2)「販売価格3000円をお振込みださい。</li> <li>4) 大制込み確認をもって、お申込の手続きが除了致します。◆◆</li> </ol> </li> <li>「お申込内容のご確認Jのメールロゴご入全については記載されておりませんのでご注意ださい。         <ol> <li>ホケルキャンクシュの時代</li> <li>(本) 「新し込み確認であい。</li> <li>ホケルキャンクシュの時代</li> <li>(本) 「新し込の手続きが除すない」におりませんのでご注意ださい。</li> <li>ホケルキャンクシュの時代</li> <li>(本) 「新したり回転指払のが後くネット振込など)は                  なうた。通行「全身を確認しません」とない。</li></ol></li></ul> |                                     |
|                                                                                                    |                                                                                                    |                                     |
|                                                                                                    | ┃ お知らせ一覧 (1件)                                                                                                    | 【コース学習】をクリックすると、コース画面  <br>が表示されます。 |
|                                                                                                    | <u> 公開開始日</u> 公開除7日 添付 状態 タイトル<br>2020/08/27<br><i>●</i><br>図                                                                                                    |                                     |
|                                                                                                    | コース(1)     コース未込       1-ス名     学習開始ボダン 受読現面     回覧現面     ステータス       中央仏教学院 入門課程eラーニング【仏教・真宗】     1-スキロ<br>2021/08/27     ・     未開始     0%                                                                                                    |                                     |

## パスワードを忘れた場合

パスワードを忘れてしまった場合、[パスワードを忘れた方はこちら]をクリックして、新しいパスワードを発行 します。

[マイルームログイン画面]

| マイルームログイン 日本語 ▼ ユーザD・パスワードを入力してログインボタンを押してください。 ユーザD バスワード |                                                                                                    | ■パスワードの再発行<br>[パスワードを忘れた方はこちら]を<br>クリックすると、新パスワード発行<br>画面が表示されます。                                  |
|------------------------------------------------------------|----------------------------------------------------------------------------------------------------|----------------------------------------------------------------------------------------------------|
| バスワードを定れた方はこちら                                             | (新パスワード発行画面) 新パスワード発行 ご利用の案内 ・入力したメールアドレスがご登録の電子メールアドレスと一致した場合、ユーザロおよび新しいパスワードをメールで通知いたします。(以前のパスワードと<br>は変わります)           | ユーザID取得時に登録したメール<br>アドレス(p.5)を入力し、[パスワー<br>「送信]をクリックすると新しいパス<br>ワードが自動発行され、そのアドレ<br>ス宛にメールで通知されます。 |
|                                                            | <ul> <li>・特米门を24年前は人工経過しないに、八回の特光门手続きはできません。</li> <li>・新バスワードを記載したメールが届かない場合には、別途<u>お問い合わせ窓</u><br/>旦までご連絡ください。</li> </ul> |                                                                                                    |